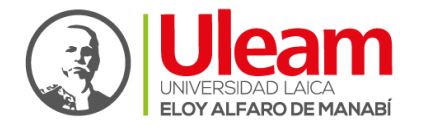

Dirección de Geotión y Aseguramiento de la Calidad

# GUÍA DE USUARIO DE EVALUACIÓN INTEGRAL DE DESEMPEÑO AL PERSONAL ACADÉMICO

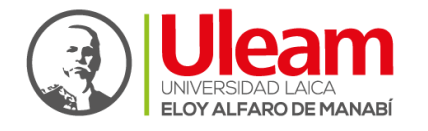

Dirección de Geotión y Aseguramiento de la Calidad

# Índice

- 1. Introducción
- 2. Objetivo de la guía de usuario
- 3. Requisitos mínimos
  - 3.1. Requisitos a estudiantes
  - 3.2. Requisitos a docentes
  - 3.3. Requisito a directivos
  - 3.4. Requisito a pares académicos
- 4. Desarrollo de la guía del usuario
  - 4.1. Guía de usuario para la Autoevaluación
  - 4.2. Guía de usuario para la Heteroevaluación
  - 4.3. Guía de usuario para la Coevaluación de Directivos
  - 4.4. Guía de usuario para la Coevaluación de Pares académicos

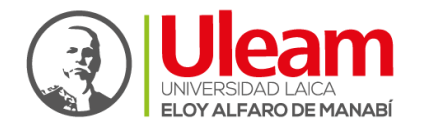

Dirección de Gestión y Aseguramiento de la Calidad

# 1. Introducción

En este documento se describirá los objetivos e información clara y concisa de cómo realizar la Evaluación Integral de Desempeño al Personal Académico en el aula virtual y su funcionamiento.

Es de mucha importancia consultar esta guía antes y/o durante la ejecución del proceso, ya que lo guiará paso a paso en la evaluación.

Con el fin de facilitar la comprensión de la guía, se incluye gráficos explicativos.

#### 2. Objetivo de la guía de usuario

El objetivo primordial es guiar al usuario a efectuar el proceso de Evaluación Integral de Desempeño al Personal Académico, a través del aula virtual, brindándole la información necesaria para despejar todas las dudas existentes, mediante una descripción detallada, que sea útil y entendible para todos los actores inmersos para garantizar una ejecución exitosa, ágil y efectiva, minimizando el margen de error en los diferentes componentes de evaluación mitigando los niveles de incidencia.

#### 3. Requisitos mínimos

- > Contar con un computador con acceso a internet
- > Contar con un usuario y contraseña en el aula virtual

#### 3.1. Requisitos de los estudiantes para ejecutar la Heteroevaluación.

Ser estudiante legalmente matriculado en la Uleam en el periodo académico a evaluarse, su usuario y clave del aula virtual.

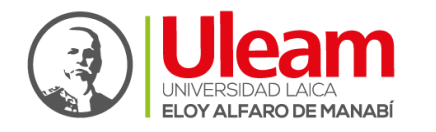

- 3.2. Requisitos de los profesores para ejecutar la autoevaluación y coevaluación de pares.
  - Estar en ejercicio de la docencia en el periodo académico a evaluarse, cumpliendo la política (f) de la guía metodológica de evaluación de desempeño del personal académico (Eidpa).

# 3.3. Requisitos de los profesores para ejecutar la coevaluación de directivos

Ser Decano de una Unidad Académica o designado por el Decano en el periodo académico a evaluarse.

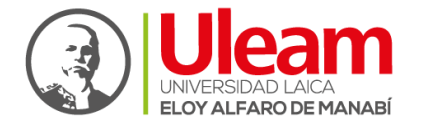

Dirección de Geotión y Aseguramiento de la Calidad

### 4. Desarrollo de la guía de usuario

#### 4.1. Guía de usuario para Autoevaluación

 Ingresar al aula virtual: <u>https://aulavirtual.uleam.edu.ec</u> con su usuario y contraseña ya establecida.

| UNIVERSIDAD LAICA<br>ELOY ALFARO DE MANABÍ                | Usuario<br>p12086555543                                                 | Clave                                       | ENTRAR 🖨 | ¿Olvidó su<br>contraseña? |
|-----------------------------------------------------------|-------------------------------------------------------------------------|---------------------------------------------|----------|---------------------------|
| VER TUTORIAL MATRÍCULA<br>(CON CORREO INSTITUCIONAL)      | VER CRONOGRAMA MATRÍCULA<br>2019 - 2                                    | VER CARRERAS POR CAMPOS<br>Y ARANCELES 2019 |          |                           |
| POLÍTICAS PARA<br>Todos los usuarios<br>domingo 29 de sep | PROCESO DE MATRICUI<br>del aula virtual se DESACT<br>tiembre de 2019, y | LACIÓN 2019(2)<br>IVARÁN el                 |          |                           |
|                                                           | Infórmate !!!                                                           |                                             |          |                           |

2. En la página principal puede ingresar a cada asignatura que se autoevaluará:

| Universidad Laica Eloy Alfaro de Manabí                                                                                                    |                                                                                                    |
|----------------------------------------------------------------------------------------------------|----------------------------------------------------------------------------------------------------|
| 2019 (PERIODO 2) - 2019                                                                                                    | Noticias                                                                                                    |
| ALGEBRALINEAL Paralelo: B     Q Local: MANTA - Edif. J - A102 (Facultad Ingeniería Industrial)     Manta - Edif. J - A102 (Facultad Ingeniería Industrial)     Martio: MAR15:00-16:00MAR16:00-17:00MAR17:00-18:00VIE17:00-18:00VIE18:00-19:00     Carrera: INGENIERÍA INDUSTRIAL 2018 | Evaluación Docente 2019-1 (Autoevaluación,<br>Coevaluación)<br>person Evaluación Docente 2019-1 (Autoevaluación, Coevaluación)<br>Publicada por NOTIFICACION ACADEMICA |
| CONTROL DE PERDIDAS Paralelo: A     Cocal: MANTA - FAC. INDUSTRIAL (EDIFICIO J) -106 SALA DOCENTE     Horario: MIE07:00-08:00MIE08:00-09:00JUE19:00-20:00JUE20:00-21:00     Carrera: INGENIERIA INDUSTRIAL (Créditos)                                                                 | Person<br>Régimen Académico-2019 - Uleam<br>Publicada por NOTIFICACION ACADEMICA                                                                                       |
| INGENIERIA DE METODOS Paralelo: A     Q Local: MANTA - Edif. J - A201 (Facultad Ingeniería Industrial)     Horario: MAR07:00-08:00JUE07:00-08:00JUE08:00-09:00MAR08:00-09:00     Cartera: INGENIERIA INDUSTRIAL (Créditos)                                                            | Evaluación Desempeño 2019-1<br>Evaluación Desempeño personar Académico<br>Person Heteroevaluaciones 2019 (1)<br>Publicada por NOTIFICACION ACADEMICA                   |
| INGENIERIA DE METODOS Paralelo: B     Q Local: MANTA - Edif. J - A201 (Facultad Ingenieria Industrial)     Morario: JUE15:00-16:00.JUE16:00-17:00VIE15:00-16:00VIE16:00-17:00     @ Carrera: INGENIERIA INDUSTRIAL (Créditos)                                                         | Encuesta<br>Encuesta online sobre violencia de género<br>Publicada por NOTIFICACION ACADEMICA                                                                          |

MANTA - MANABÍ - ECUADOR © Copyright 2019

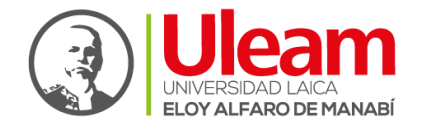

Dirección de Geotión y Aseguramiento de la Calidad

3. Al ingresar en una asignatura encuentra este acceso:

| Semanas     | 1    | 2      | 3    | 4     | 5    | 6           | 7   | 8      | 9    | 10    | 11    | 12 | 13 | 14 | 15 | 16 |   |   |
|-------------|------|--------|------|-------|------|-------------|-----|--------|------|-------|-------|----|----|----|----|----|---|---|
| 2           | cues | ita de | e au | toev  | alua | ición       | hat | oilita | da   | >'    |       |    |    |    |    |    |   |   |
| 🕒 Re        | cur  | sos    | s g  | ene   | era  |             | S   |        |      |       |       |    |    |    |    |    |   |   |
| Contenido - | E    | valua  | acio | nes · | •    | <b>66</b> M | Men | saje   | de l | bienv | enida |    |    |    |    |    |   | С |
|             |      |        |      |       |      |             |     |        |      |       |       |    |    |    |    |    | _ |   |

 Al dar click en el acceso se habilita la autoevaluación de esa asignatura. Recuerde que las preguntas que le aparecerán serán de acuerdo con su carga horaria.

| Criterio evaluado: C   | umplimiento del silabo                       |
|------------------------|----------------------------------------------|
| Cumplí con lo planific | ado en el sílabo con todos sus componentes   |
| Su respuesta           |                                              |
| Seleccione             | ¥                                            |
| Criterio evaluado: C   | umplimiento del horario                      |
| Cumplí con las clases  | s según las horas establecidas en el horario |
| Su respuesta           |                                              |
|                        |                                              |

Propicié durante las clases ambientes de trabaio agradable v dinámico

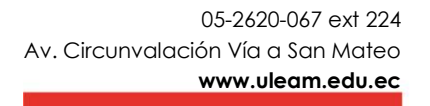

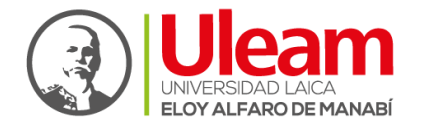

Dirección de Geotión y Aseguramiento de la Calidad

5. Al completar todo el cuestionario dar clic en GUARDAR y continuar con el resto de las asignaturas de igual forma.

| Autoevaluación<br>RELACIONES INDUSTRIALES Y COMPORTAMIENTO ORGANIZACIONAL     Si     Criterio evaluado: Clima de aula   Propicié durante las clases ambientes de trabajo agradable y dinámico Su respuesta   I. En total acuerdo     Y   Criterio evaluado: Abordaje didáctico Utilicé diferentes recursos de aprendizaje (técnicos, tecnológicos y físicos) para el desarrollo de las clases Su respuesta      I. En total acuerdo     Y |
|----------------------------------------------------------------------------------------------------|
| Si × *   Criterio evaluado: Clima de aula Propicié durante las clases ambientes de trabajo agradable y dinámico Su respuesta 3. En total acuerdo ** Criterio evaluado: Abordaje didáctico Utilicé diferentes recursos de aprendizaje (técnicos, tecnológicos y físicos) para el desarrollo de las clases Su respuesta    3. En total acuerdo **                                                                                           |
| Criterio evaluado: Clima de aula<br>Propicié durante las clases ambientes de trabajo agradable y dinámico<br>Su respuesta<br>3. En total acuerdo **<br>Utilicé diferentes recursos de aprendizaje (técnicos, tecnológicos y físicos) para el desarrollo de las clases<br>Su respuesta<br>3. En total acuerdo **                                                                                                    |
| Propicié durante las clases ambientes de trabajo agradable y dinámico Su respuesta 3. En total acuerdo ** Criterio evaluado: Abordaje didáctico Utilicé diferentes recursos de aprendizaje (técnicos, tecnológicos y físicos) para el desarrollo de las clases Su respuesta 3. En total acuerdo **                                                                                                    |
| Su respuesta 3. En total acuerdo * * Criterio evaluado: Abordaje didáctico Utilicé diferentes recursos de aprendizaje (técnicos, tecnológicos y físicos) para el desarrollo de las clases Su respuesta 3. En total acuerdo * *                                                                                                    |
| <ul> <li>3. En total acuerdo * *</li> <li>Criterio evaluado: Abordaje didáctico</li> <li>Utilicé diferentes recursos de aprendizaje (técnicos, tecnológicos y físicos) para el desarrollo de las clases</li> <li>Su respuesta</li> <li>3. En total acuerdo * *</li> </ul>                                                                                                    |
| Criterio evaluado: Abordaje didáctico<br>Utilicé diferentes recursos de aprendizaje (técnicos, tecnológicos y físicos) para el desarrollo de las clases<br>Su respuesta<br>3. En total acuerdo * *                                                                                                    |
| Utilicé diferentes recursos de aprendizaje (técnicos, tecnológicos y físicos) para el desarrollo de las clases Su respuesta 3. En total acuerdo * *                                                                                                    |
| Su respuesta       3. En total acuerdo                                                                                                    |
| 3. En total acuerdo 💌 💌                                                                                                    |
|                                                                                                    |
| Criterio evaluado: Abordaje didáctico                                                                                                    |

- 6. Se repite el proceso en cada asignatura.
- 7. Si tiene más de un paralelo de la misma asignatura, sólo podrá realizar la autoevaluación una sola vez, si intenta volver a hacerla en la misma asignatura, pero en otro paralelo le saldrá el siguiente mensaje:

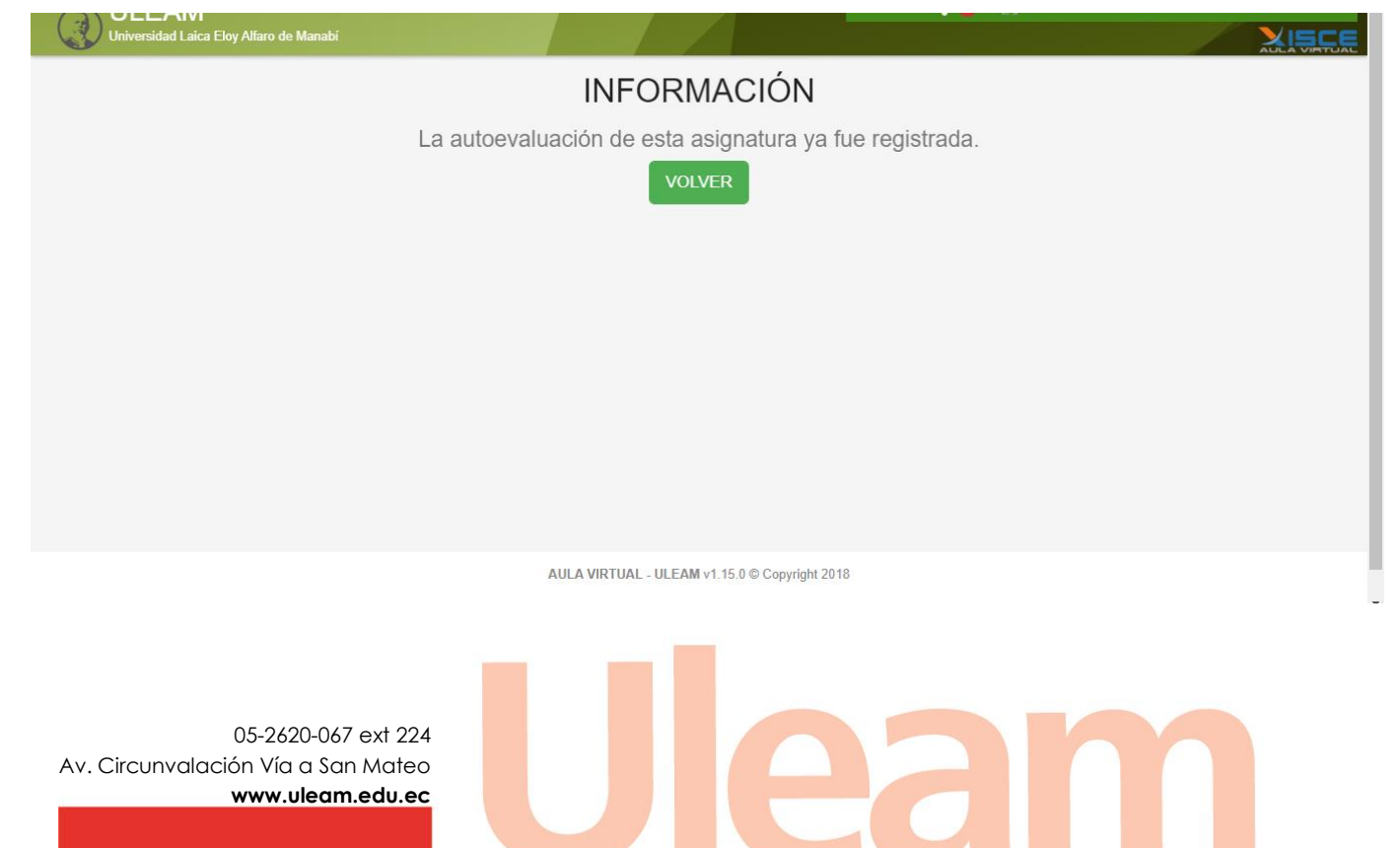

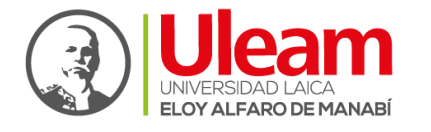

Dirección de Gestión y Aseguramiento de la Calidad

#### 4.2. Guía de usuario para la Heteroevaluación

 Los estudiantes podrán ingresar a realizar la Heteroevaluación en el aula virtual con su respectivo usuario y contraseña que han utilizado en el periodo académico en el link: <u>https://aulavirtual.uleam.edu.ec</u>

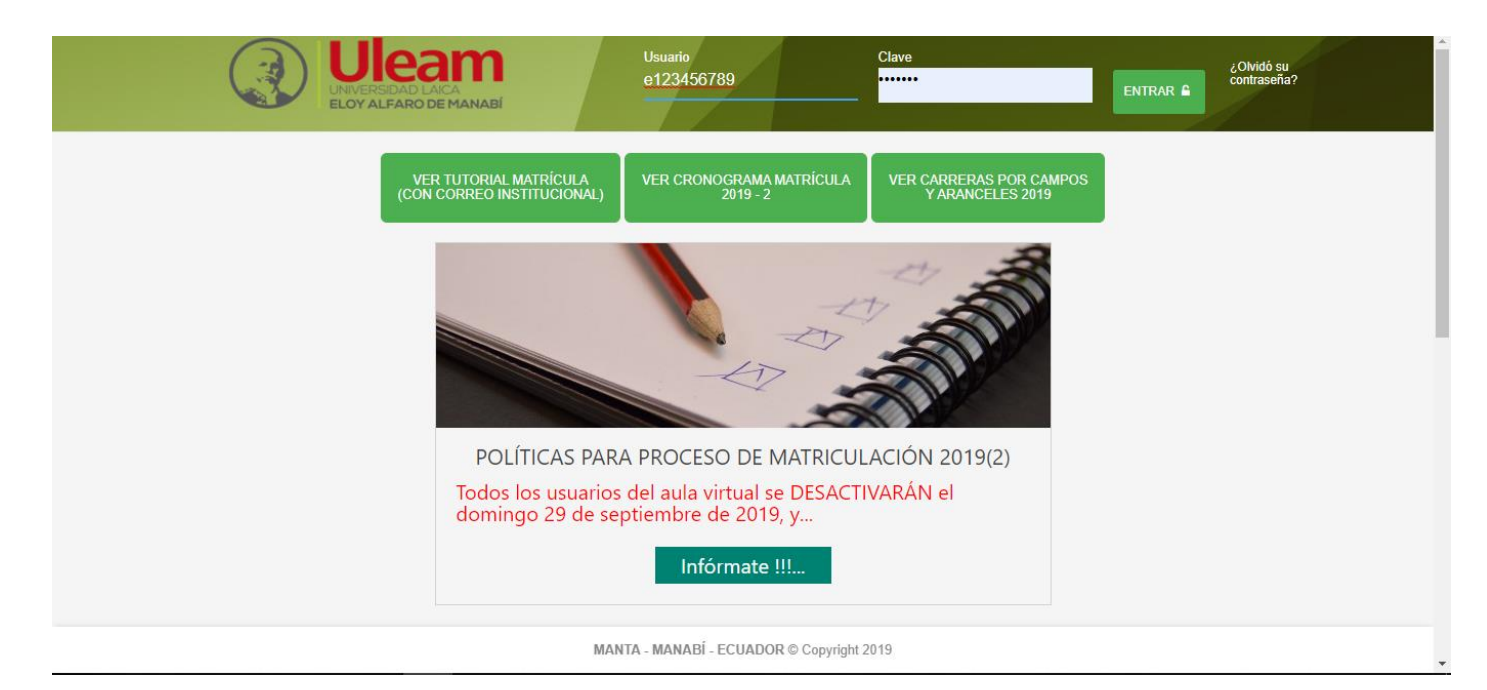

2. En la página principal puede ingresar a cada asignatura que se

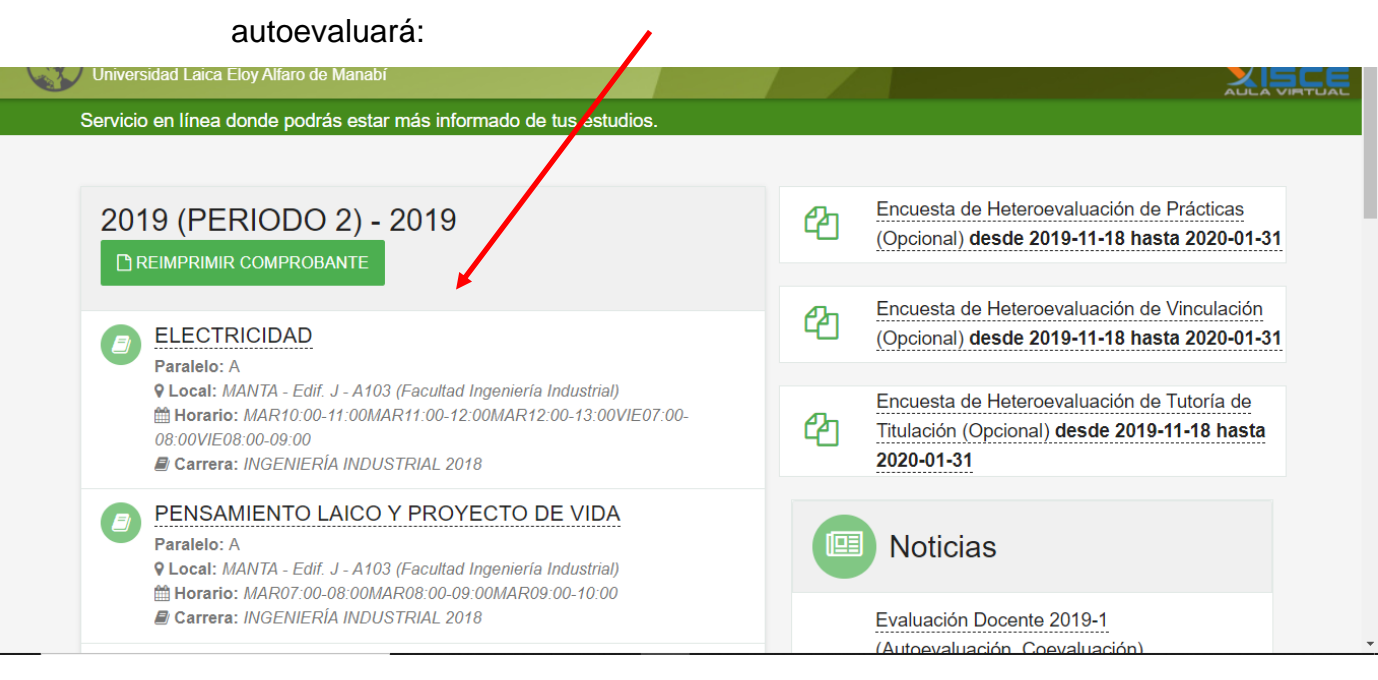

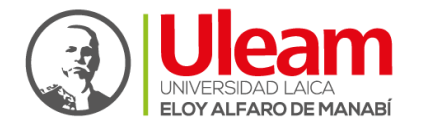

Dirección de Geotión y Aseguramiento de la Calidad

Total

3. Al ingresar en una asignatura, se muestra el siguiente mensaje, y al dar clic en "confirmar" se accede a la heteroevaluación:

| _EAM<br>ersidad Laica Eloy Alfaro de Manabí                | Confirmación (?)                                                                          | l 🕛 📄     |
|------------------------------------------------------------|-------------------------------------------------------------------------------------------|-----------|
| # IIGIENE LABORAL                                          | La heteroevaluación se encuentra habilitada. Haga click en confirmar para acceder a ella. |           |
| HIGIENE LABORA                                             | CERRAR CONFIRMAR                                                                          | abilitada |
| Si da clic en cer                                          | rar, podrá ingresar en este acceso:                                                       |           |
| A PENSAMIENTO LAICO Y                                      | PROYECTO DE VIDA                                                                          |           |
| PENSAMIENTO<br>LAICO Y<br>PROYECTO DE<br>VIDA              | Heteroevaluación<br>habilitada<br>Click aquí para realizar Heteroevaluación               |           |
| Aulas: MANTA - Edif. J - A103 (F<br>Ingeniería Industrial) | acultad                                                                                   |           |
| Cupo: 37                                                   | Salas de debates 0                                                                        |           |

4. Escoger el nombre del docente:

Horario:

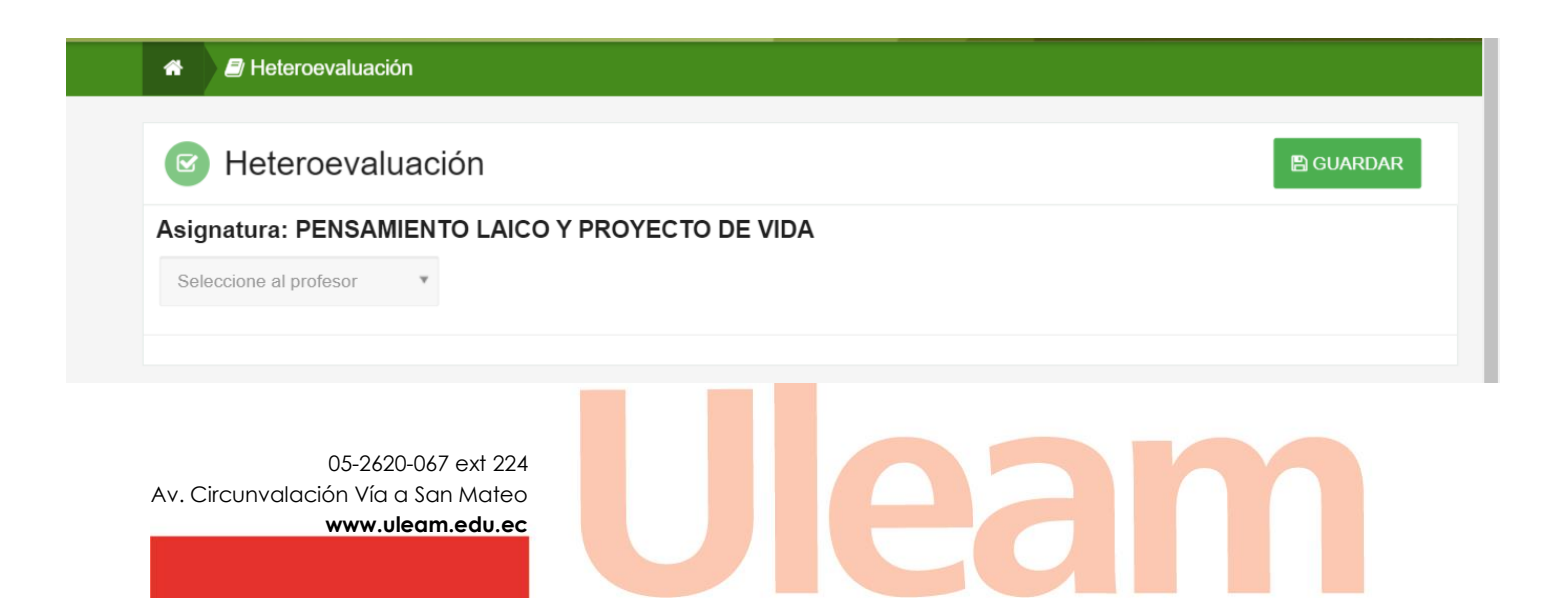

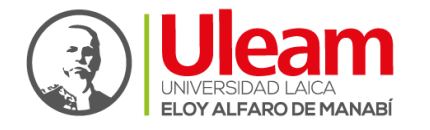

Dirección de Geotión y Aseguramiento de la Calidad

5. Se habilita la heteroevaluación de esa asignatura.

Recuerde que las preguntas que le aparecerán serán de acuerdo con la carga horaria del docente que está evaluando.

| A B Heteroevaluación                                                                                                 |           |
|----------------------------------------------------------------------------------------------------|-----------|
| Heteroevaluación                                                                                                    | 🖺 GUARDAR |
| <b>Criterio evaluado:</b> Cumplimiento del silabo<br>Se cumple con los temas planificados en la unidad desarrollada. |           |
| Su respuesta                                                                                                    |           |
| Criterio evaluado:Cumplimiento del horario                                                                           |           |
| El profesor cumple con la clase según las horas establecidas en el horario                                           |           |
| Su respuesta                                                                                                    |           |

6. Al completar todo el cuestionario dar clic en la opción GUARDAR y continuar con el resto de las asignaturas de igual forma.

| * 2      | eteroevaluación                                                                                                    |
|----------|----------------------------------------------------------------------------------------------------|
| C F      | teroevaluación                                                                                                    |
| Criteri  | valuado:Abordaje didáctico                                                                                         |
| El profe | r durante el desarrollo de la unidad utiliza diferentes recursos de aprendizaje (técnicos, tecnológicos y físicos) |
| Su resp  | sta                                                                                                    |
| 2. De ac |                                                                                                    |
| Criteri  | valuado:Abordaje didáctico                                                                                         |
| El doce  | e se apega a las actividades establecidas en el sílabo para la realización del trabajo autónomo                    |
| Su resp  | sta                                                                                                    |
|          |                                                                                                    |

 Se repite el proceso para cada asignatura, solo habrá finalizado en el momento que todas las asignaturas hayan sido evaluadas.

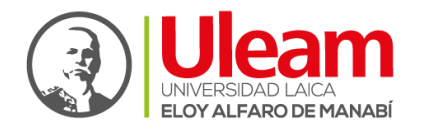

Dirección de Geotión y Aseguramiento de la Calidad

# PARA LOS ESTUDIANTES QUE SE ENCUENTRAN REALIZANDO VINCULACIÓN CON LA SOCIEDAD, PRÁCTICAS PREPROFESIONALES Y/O TUTORÍAS DE TITULACIÓN:

• En la página principal de su aula virtual en la parte derecha existen 3 links. Dar click en el vínculo que corresponde de acuerdo a sus actividades:

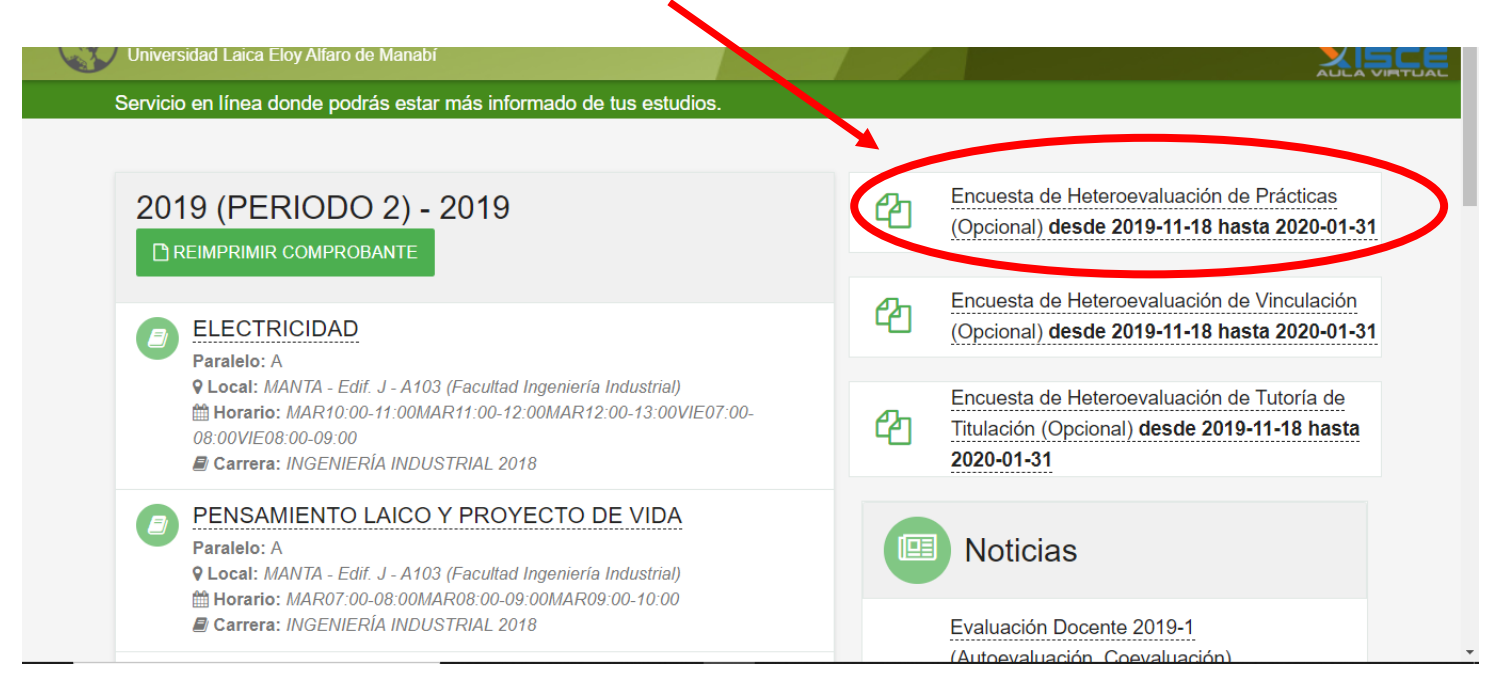

1. Se despliega una lista de todos los docentes que tienen esta actividad en carga horaria., Tiene que escoger el tutor que le fue asignado:

| Heteroevaluación de Prá         | oticas                                  | 🖺 GUARDAR |
|---------------------------------|-----------------------------------------|-----------|
| Seleccione al profesor          | *                                       |           |
|                                 | Q                                       |           |
| BARBERAN CEVALLOS JOSE PATRICIO |                                         |           |
| 3ERNAL BARCIA ERIKA CLEOPATRA   | 1 A A A A A A A A A A A A A A A A A A A |           |
| CEDEÑO DELGADO ROMEO            |                                         |           |
| CHIRIBOGA ERAZO BORIS LENIN     |                                         |           |
| GRACIA PANTA EDISON AROLDO      |                                         |           |
| HIDROVO MACIAS MANUEL HORACIO   |                                         |           |
| MOREANO GARCIA OSWALDO ANIBAL   |                                         |           |
| VELOZ PARRAGA FERNANDO JOSE     | v                                       |           |

05-2620-067 ext 224 Av. Circunvalación Vía a San Mateo www.uleam.edu.ec

#### 4.2.1. PARA PRÁCTICAS:

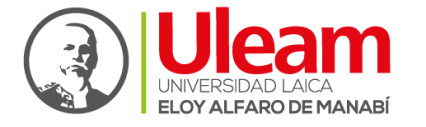

Dirección de Gestión y Aseguramiento de la Calidad

#### 2. Conteste la pregunta que le aparece y click en guardar

| A 🖉 Heteroevaluación de P                                                            | rácticas                                      |                                 |                       |          |   |
|--------------------------------------------------------------------------------------|-----------------------------------------------|---------------------------------|-----------------------|----------|---|
| Heteroevaluació                                                                      | n de Prácticas                                |                                 |                       | B GUARDA | R |
|                                                                                      |                                               |                                 |                       |          |   |
| GEDENO DELGADO ROMEO                                                                 | X Y                                           |                                 |                       |          |   |
| Criterio evaluado:Dirección de<br>1. Recibí visitas periódicas y apo<br>Su respuesta | prácticas<br>oyo de los docentes supervisores | s de práctica durante el desarr | rollo de la actividad |          |   |
| 3. En total acuerdo                                                                  |                                               |                                 |                       |          |   |
| 2. De acuerdo                                                                        |                                               |                                 |                       |          |   |
| 1. En desacuerdo                                                                     |                                               |                                 |                       |          |   |
| 0. En total desacuerdo                                                               |                                               |                                 |                       |          |   |

#### 4.2.2. PARA VINCULACIÓN

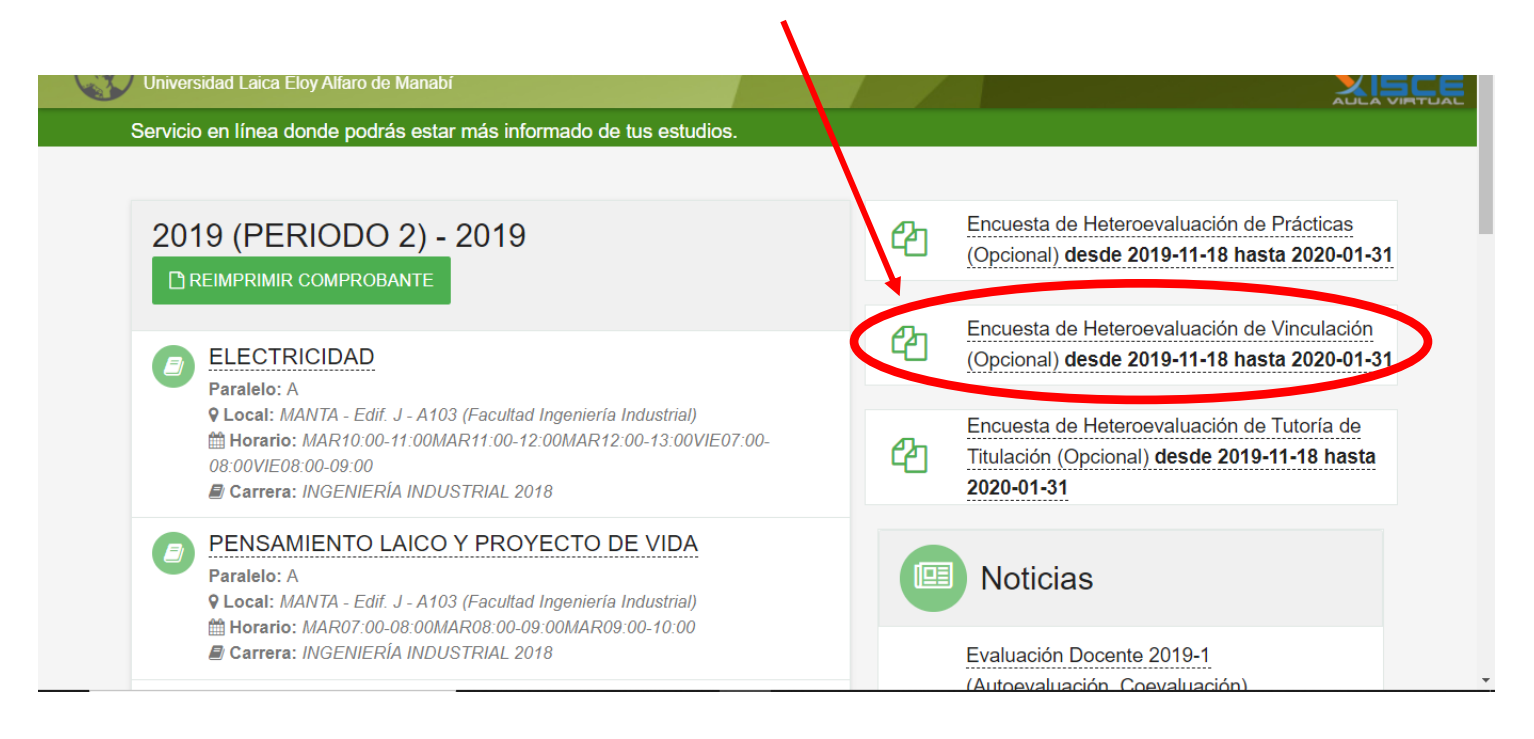

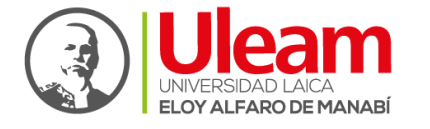

Dirección de Geotión y Aseguramiento de la Calidad

1. Se despliega una lista de todos los docentes que tienen esta actividad en carga horaria., Tiene que escoger el tutor que le fue asignado:

| Eloy Alfaro de Manabí                                                                                                    |                                                                                                    |                                                                                                    |                                                                                                    |                                                                                                    |
|----------------------------------------------------------------------------------------------------|----------------------------------------------------------------------------------------------------|----------------------------------------------------------------------------------------------------|----------------------------------------------------------------------------------------------------|----------------------------------------------------------------------------------------------------|
| Heteroevaluación de Vinculación                                                                                                    |                                                                                                    |                                                                                                    |                                                                                                    |                                                                                                    |
| eteroevaluación de Vin                                                                                                    | culación                                                                                                    |                                                                                                    | 법 GUARDAR                                                                                                    |                                                                                                    |
| ne al profesor                                                                                                    | *                                                                                                    |                                                                                                    |                                                                                                    |                                                                                                    |
|                                                                                                    | Q                                                                                                    |                                                                                                    |                                                                                                    |                                                                                                    |
| MARCILLO GLADYS MIRELLA                                                                                                    |                                                                                                    |                                                                                                    |                                                                                                    |                                                                                                    |
| O DURAN MARCOS VINICIO<br>IELGADO RONALD MAURICIO<br>JEZ DELGADO ERICK RODOLFO<br>GONZALES DAVID RENATO<br>3PA TOALA KLEVER GONZALO<br>3EDEÑO BORIS RICARDO<br>NO VELEZ WASHINGTON RAMON |                                                                                                    |                                                                                                    |                                                                                                    |                                                                                                    |
|                                                                                                    | Eloy Alfaro de Manabí<br>Heteroevaluación de Vinculación<br>eteroevaluación de Vinculación<br>e al profesor<br>IMARCIELO GEADYS MIRELLA<br>o DURAN MARCOS VINICIO<br>JELGADO RONALD MAURICIO<br>JEZ DELGADO ERICK RODOLFO<br>GONZALES DAVID RENATO<br>SPA TOALA KLEVER GONZALO<br>JEDEÑO BORIS RICARDO<br>NO VELEZ WASHINGTON RAMON | Eloy Alfaro de Manabí Heteroevaluación de Vinculación eteroevaluación de Vinculación ne al profesor IMARCIELO GLADYS MIRELLA O DURAN MARCOS VINICIO DEL GADO ERICK RODOLFO GONZALES DAVID RENATO SPA TOALA KLEVER GONZALO EDEÑO BORIS RICARDO NO VELEZ WASHINGTON RAMON | Eley Alfaro de Manabí Heteroevaluación de Vinculación eteroevaluación de Vinculación IMARCIELO GLADYS MIRELLA O DURAN MARCOS VINICIO IELGADO RONALD MAURICIO IELGADO ERICK RODOLFO GONZALES DAVID RENATO SPA TOALA KLEVER GONZALO IEDEÑO BORIS RICARDO NO VELEZ WASHINGTON RAMON | Eley Alfaro de Manabi Heteroevaluación de Vinculación eteroevaluación de Vinculación ne al profesor IMARCIELO GLADYS MIRELLA O DURAN MARCOS VINICIO ELEGADO RONALD MAURICIO DEZ DELIGADO ERICK RODOLFO GONZALES DAVID RENATO SPA TOALA KLEVER GONZALO EDEÑO BORIS RICARDO NO VELEZ WASHINGTON RAMON |

# 2. Conteste las preguntas que le aparecen y click en guardar

| A B Heteroevaluación de Vinculación                                                                                                    |           |  |
|----------------------------------------------------------------------------------------------------|-----------|--|
| Heteroevaluación de Vinculación                                                                                                    | 🖺 GUARDAR |  |
| Criterio evaluado:Cumplimiento de la ejecución de vinculación 1. El docente tutor realizó las visitas de acompañamiento en la comunidad acorde a lo establecido en el cronograma de vinculación Su respuesta 3. En total acuerdo                |           |  |
| Criterio evaluado:Cumplimiento de la ejecución de vinculación<br>2. El docente incentivó a los estudiantes a realizar una publicación conjunta sobre la experiencia y resultados del proyecto de vinculación en ejecución<br>Su respuesta<br>Sí |           |  |
| Criterio evaluado:Cumplimiento de la ejecución de vinculación<br>3. El docente socializó la calificación obtenida por el estudiante al culminar su participación en el proyecto de vinculación<br>Su respuesta<br>No                            |           |  |

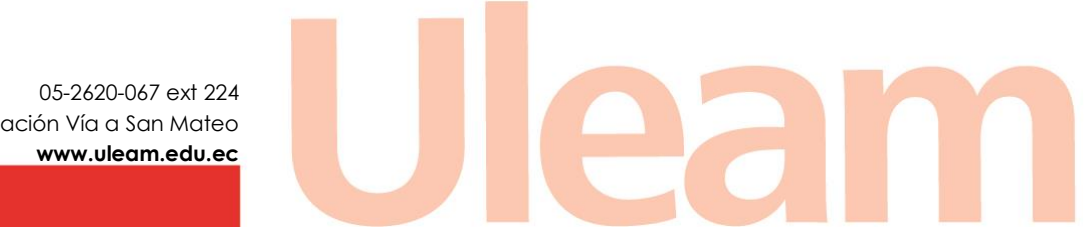

Av. Circunvalación Vía a San Mateo

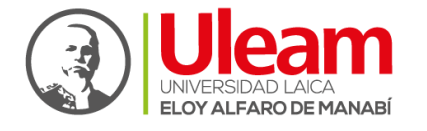

Dirección de Geotión y Aseguramiento de la Calidad

# 4.2.3. PARA TUTORÍAS DE TITULACIÓN

١

|                                                                                                    | Ā.                                                                                                    |
|----------------------------------------------------------------------------------------------------|----------------------------------------------------------------------------------------------------|
| 2019 (PERIODO 2) - 2019<br>PREIMPRIMIR COMPROBANTE                                                                                                    | Encuesta de Heteroevaluación de Prácticas (Opcional)<br>desde 2019-11-18 hasta 2020-01-31                                                                                                    |
| APRENDIZAJE DE LA COMUNICACIÓN HUMANA     Paralelo: B                                                                                                    | Encuesta de Heteroevaluación de Vinculación (Opcional)<br>desde 2019-11-18 hasta 2020-01-31                                                                                                    |
| 9 Local: Manta - Edif. B - A302 (C. Económicas)<br>聞 Horario: JUE19:00-20:00JUE20:00-21:00MAR19:00-21:00<br>❷ Carrera: COMERCIO EXTERIOR 2018                                                                                                   | Encuesta de Heteroevaluación de Tutoría de Titulación<br>(Opcional) desde 2019-11-18 hasta 2020-01-31                                                                                                 |
| [CÁTEDRA INTEGRADORA] INTRODUCCIÓN AL COMERCIO EXTERIOR<br>Paralelo: B<br>Q Local: Manta - Edif. B - A302 (C. Económicas)<br>Horario: LUN19:00-20:00MIE19:00-20:00LUN20:00-21:00MIE20:00-21:00MIE18:00-19:00<br>Compres: COMERCIO EXTERIOR 2018 | Noticias                                                                                                    |
| CONTABILIDAD DE COSTOS Paralelo: B Q Local: Manta - Edif. B - A302 (C. Económicas)                                                                                                    | Evaluación Docente 2019-1 (Autoevaluación,           Coevaluación)           person           Evaluación Docente 2019-1 (Autoevaluación, Coevaluación)           Publicada por NOTIFICACION ACADEMICA |
|                                                                                                    | Socialización Régimen Académico-2019 - Uleam<br>Régimen Académico Uleam                                                                                                    |

 Se despliega una lista de todos los docentes que tienen esta actividad en carga horaria., Tiene que escoger el tutor que le fue asignado:

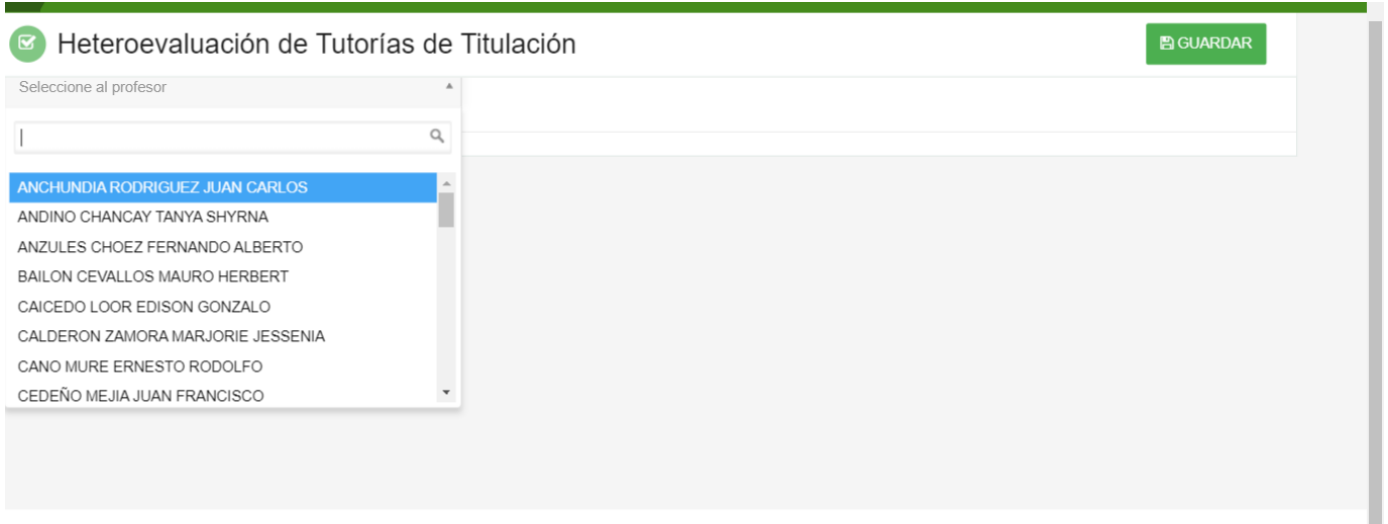

AULA VIRTUAL - ULEAM v1.15.0 © Copyright 2018

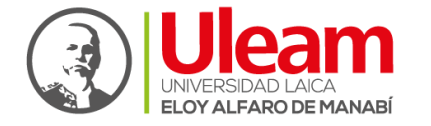

Dirección de Gestión y Aseguramiento de la Calidad

# 2. Conteste la pregunta que le aparece y click en guardar

| Heteroevaluación de Tutorí                         | as de Titulación                                 |  |
|----------------------------------------------------|--------------------------------------------------|--|
| ANZULES CHOEZ FERNANDO ALBERTO                     | x *                                              |  |
|                                                    |                                                  |  |
| Criterio evaluado: Dirección de titulación         |                                                  |  |
| 1. Fui atendido de manera oportuna por mi tutor de | titulación de acuerdo con el horario establecido |  |
| Su respuesta                                       |                                                  |  |
|                                                    |                                                  |  |
|                                                    |                                                  |  |
|                                                    |                                                  |  |
|                                                    |                                                  |  |
|                                                    |                                                  |  |
|                                                    | AULA VIRTUAL - ULEAM v1.15.0 © Copyright 2018    |  |
|                                                    | Cenerado a las: 19:45 del 13/01/9090             |  |

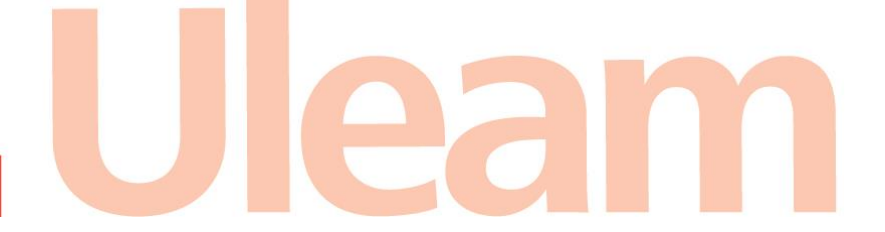

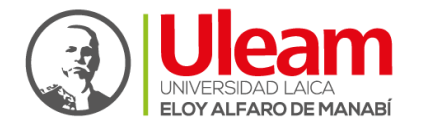

Dirección de Gestión y Aseguramiento de la Calidad

#### a. Guía de usuario para la Coevaluación de Pares

 Si usted ha sido considerado para ser par evaluador, al ingresar al aula virtual con su usuario y contraseña establecida en: <u>https://aulavirtual.uleam.edu.ec</u>encontrará el siguiente link en la página principal:

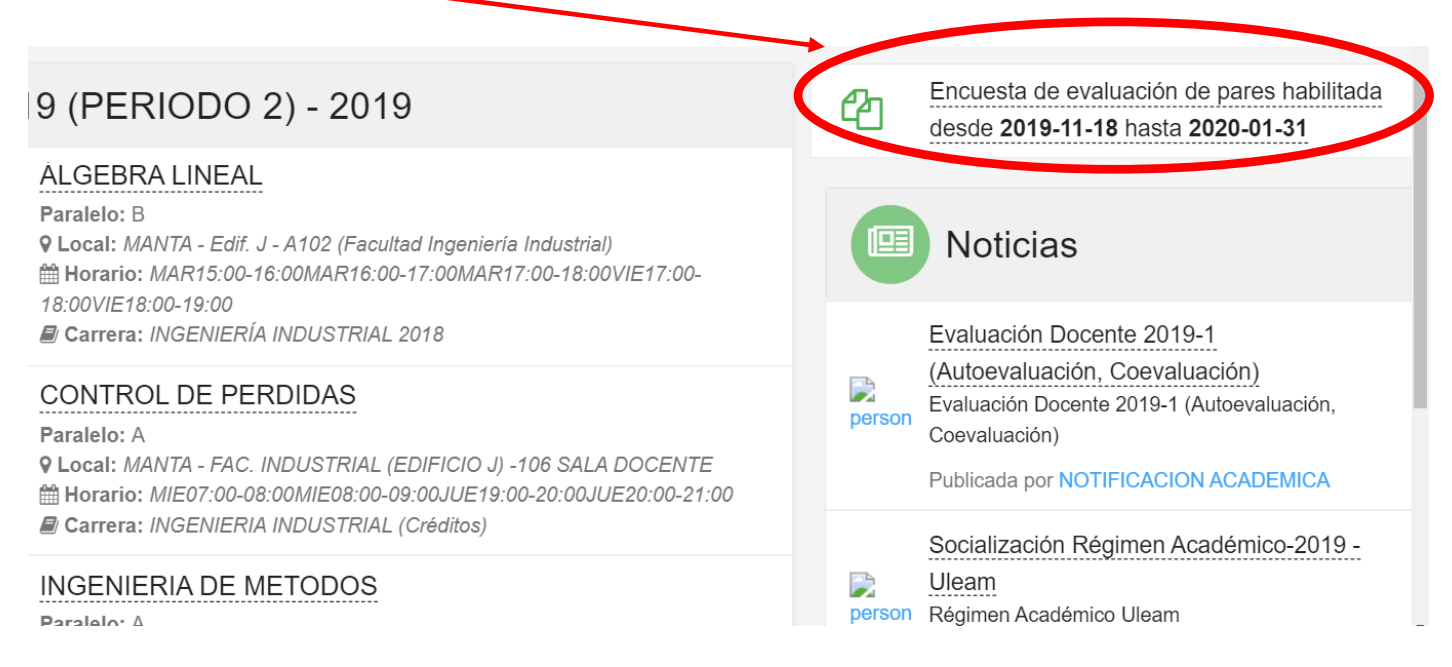

#### 2. Escoge en la lista desplegable el docente que se evaluará

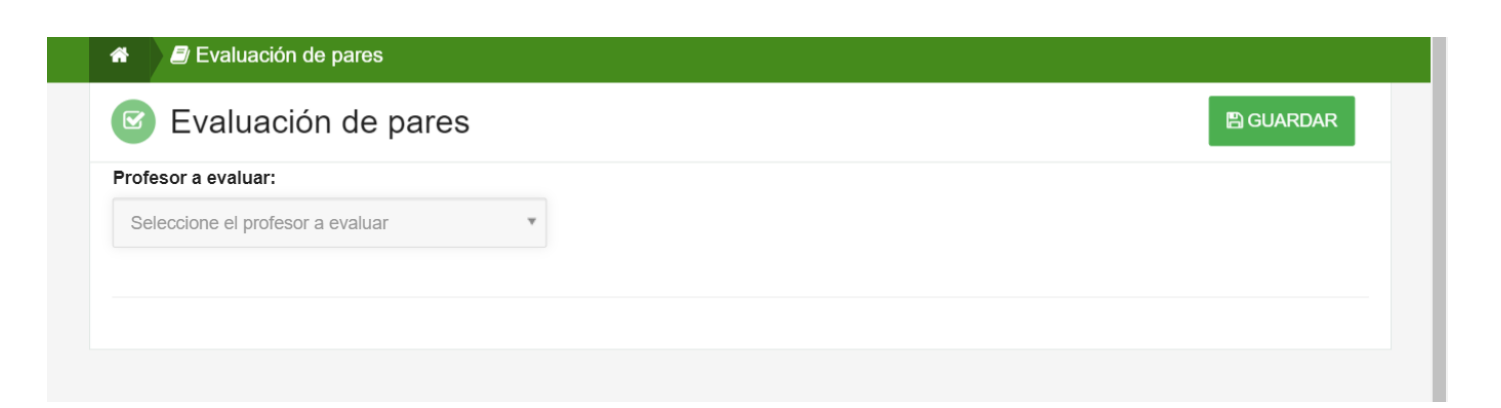

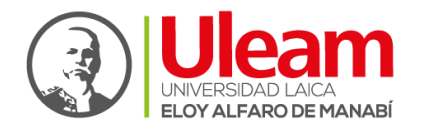

Dirección de Geotión y Asequramiento de la Calidad

3. En la parte izquierda podrá visualizar la página principal del aula virtual del docente que está evaluando y dando click podrá ingresar a la asignatura y paralelo y podrá observar sus movimientos durante este periodo académico en la parte inferior de la página.

En la parte derecha se encuentran las preguntas que tendrá que responder de acuerdo con lo observado en el aula virtual del docente.

| The second second secon |                                                                                                    |
|----------------------------------------------------------------------------------------------------|----------------------------------------------------------------------------------------------------|
| Evaluación de pares                                                                                                    |                                                                                                    |
| 2019 (PERIODO 2) - 2019                                                                                                    |                                                                                                    |
| <ul> <li>MÉTODOS NUMÉRICOS</li> <li>Paralelo: A</li> <li>Cocal: MANTA - Edif. J - A103 (Facultad<br/>Ingeniería Industrial)</li> <li>Horario: LUN07:00-08:00LUN08:00-<br/>09:00LUN09:00-10:00JUE07:00-<br/>08:00JUE08:00-09:00</li> <li>Carrera: INGENIERÍA INDUSTRIAL 2018</li> </ul>                                                                                                    | Criterio evaluado: Cumplimiento del silabo  1. Se evidencia que el profesor ha publicado el sílabo en el aula virtual en los tiempos establecidos  Su respuesta  Criterio evaluado: Abordaje didáctico |
| <ul> <li>MÉTODOS NUMÉRICOS</li> <li>Paralelo: B</li> <li>Cocal: MANTA - Edif. J - A103 (Facultad<br/>Ingeniería Industrial)</li> <li>Horario: MAP15:00 16:00MAP16:00</li> </ul>                                                                                                    | <ul> <li>2. Se evidencia que el profesor utiliza las herramientas tecnológicas que la Universidad facilita para el proceso educativo</li> <li>Su respuesta</li> </ul>                                  |

4. Al dar click en una de las asignaturas en la parte inferior le aparecerá el aula virtual del docente en esa asignatura y en ese paralelo.

|                                      |                                                                                                    | 5. El protesor entregó a tiempo d<br>de similar jerarquía) de las activi<br>Su respuesta | locumentos habilitantes (informes, re<br>dades de gestión asignadas | gistros, matrices u otros |
|--------------------------------------|----------------------------------------------------------------------------------------------------|------------------------------------------------------------------------------------------|---------------------------------------------------------------------|---------------------------|
|                                      | Semanas 1 2 3 4 5 6 7 8 9 10 11                                                                         | 12 13 14 15 16                                                                           |                                                                     |                           |
|                                      | Recursos generales                                                                                      |                                                                                          | Anuncios                                                            | + NUEVO                   |
|                                      |                                                                                                    | C                                                                                        |                                                                     | VER TODOS LOS ANUNCIOS    |
|                                      | CONSULTA METODOS (Tarea)                                                                                | V06 23:55:00 <b>Desactivado</b>                                                          |                                                                     |                           |
|                                      | TIPO DE ERRORES (Tarea)  Fecha de inicio: 2019/10/17 00:00:00 ~ Fecha de fin: 2019/10  Ver. orateriales | v20 23:55:00 Desactivado                                                                 | *                                                                   |                           |
|                                      | AULA V                                                                                                  | /IRTUAL - ULEAM v1.15.0 © Copyright 20                                                   | )18                                                                 |                           |
| 05<br>Av. Circunvalación<br><b>w</b> | 5-2620-067 ext 224<br>Vía a San Mateo<br>ww.uleam.edu.ec                                                | lea                                                                                      | an                                                                  |                           |

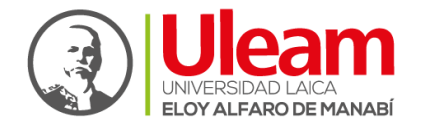

Dirección de Geotión y Aseguramiento de la Calidad

# 5. Al terminar de responder todas las preguntas dar click en la opción GUARDAR

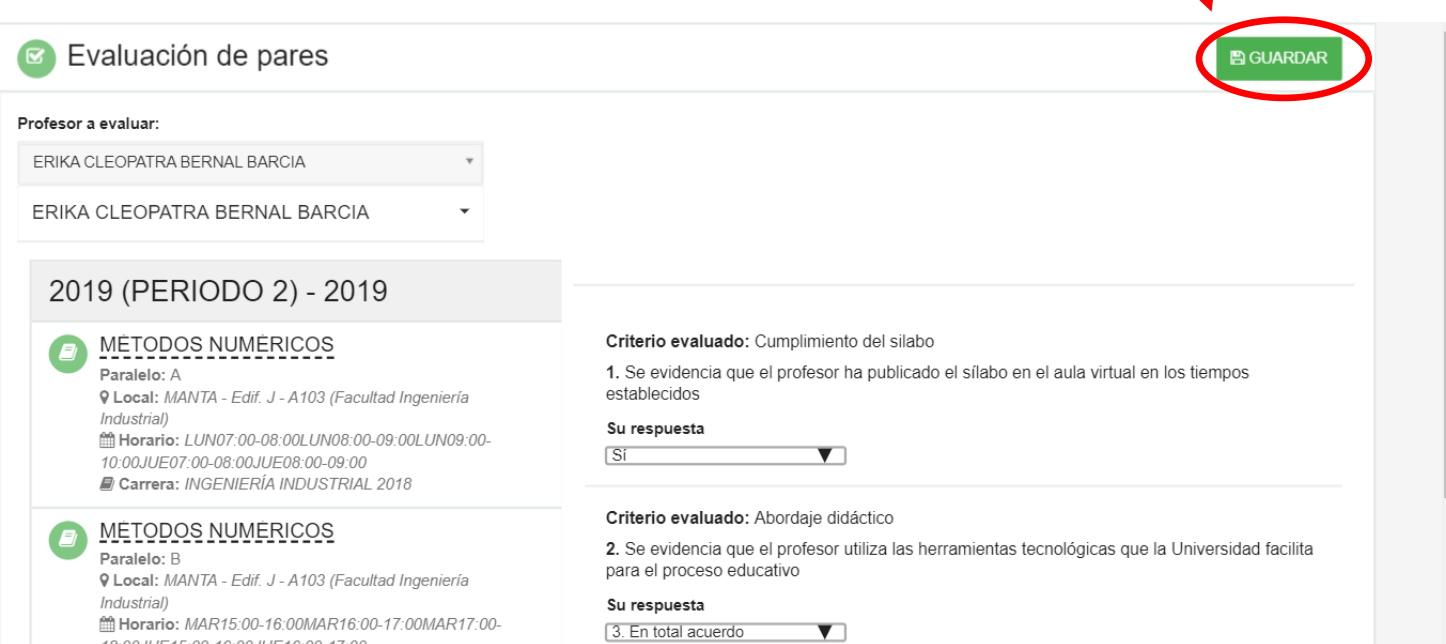

18:00JUE15:00-16:00JUE16:00-17:00

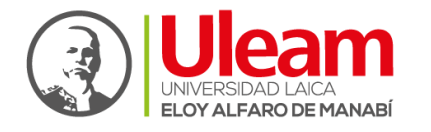

Dirección de Geotión y Aseguramiento de la Calidad

#### 5.4. Guía de usuario para la Coevaluación de Directivos

- El decano de la Facultad o encargado de decanato ingresa al aula virtual: <u>https://aulavirtual.uleam.edu.ec</u> con su usuario y contraseña ya establecida.
- 2. En la página principal de su aula virtual en la parte superior derecha, encontrará el siguiente enlace:

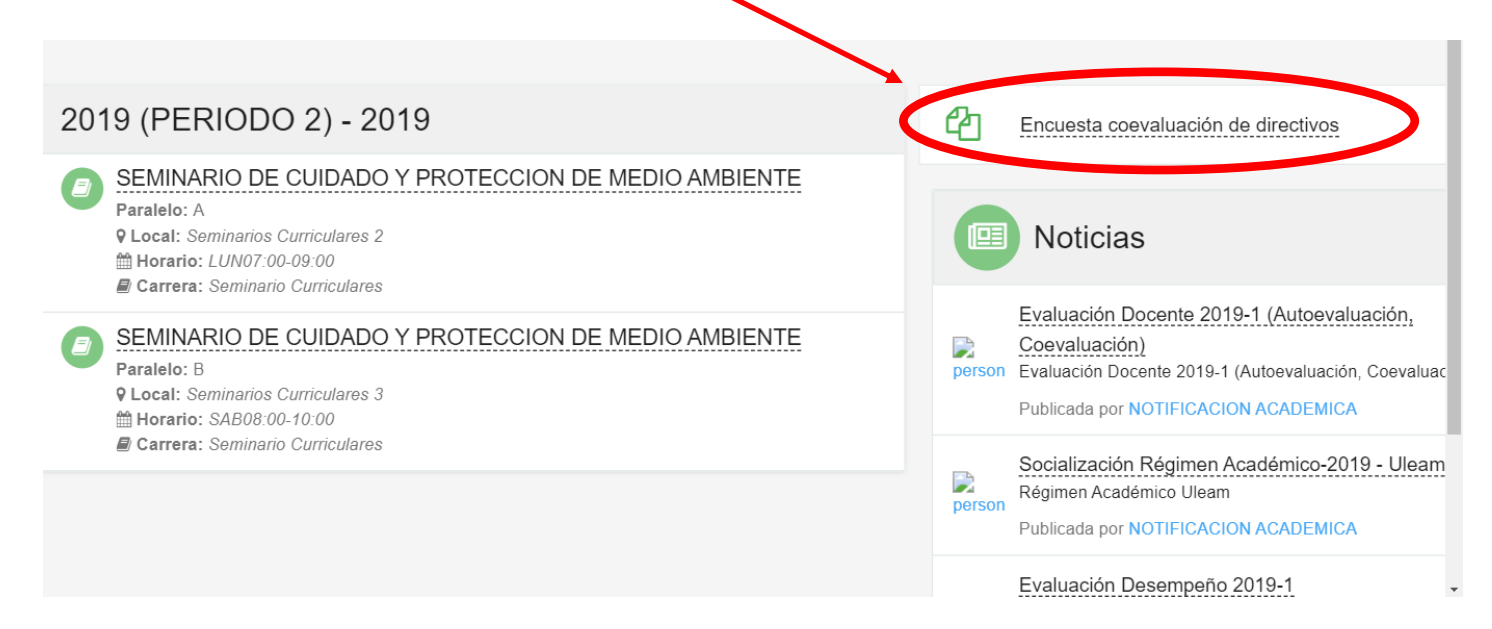

 Al dar click en el enlace encontrará una lista desplegable con los docentes que dan clases en su facultad y podrá escoger el nombre del docente a evaluar

| Seleccione al profesor                                                                                                    | * |     | B GUARDAR |
|----------------------------------------------------------------------------------------------------|---|-----|-----------|
| - 1                                                                                                    | Q |     |           |
| ALARCON CHAVEZ ROSSY JEANETTE<br>ALAVA DE LA CRUZ PLACIDO ANTONIO<br>ALAVA DE LA CRUZ SOBEIDA CARMEN<br>ALAVA NARANJO MARJORIE KARINA<br>ALCIVAR PINCAY GLORIA ANABEL<br>AZUA GUILLEN PEDRO ELOY<br>BARCIA MENENDEZ JOSE JAVIER<br>BAZURTO AI CIVAR GABRIFI JOSE | × |     |           |
| 05-2620-067 ext 224<br>Circunvalación Vía a San Mateo<br><b>www.uleam.edu.ec</b>                                                                                                    | U | lea | am        |

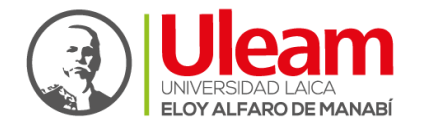

Dirección de Geotión y Aseguramiento de la Calidad

4. Encontrará el formulario correspondiente a ese docente.

Recuerde que las preguntas que le aparecerán serán de acuerdo con la carga horaria del docente que está evaluando.

| *    | Coevaluación Directivo                                                                                                |           |
|------|----------------------------------------------------------------------------------------------------|-----------|
|      | Coevaluación Directivo                                                                                                | 🖺 GUARDAR |
| Cri  | terio evaluado:Recursos y tecnología educativa                                                                        |           |
| 1. 1 | Reactivo propuesto: El profesor cumplió con la elaboración y aprobación del sílabo en el tiempo establecido.          |           |
| Su   | respuesta                                                                                                    |           |
| Cri  | terio evaluado:Participación en el Sistema de Evaluación Estudiantil                                                  |           |
| 2. 1 | Reactivo propuesto: El profesor registró evaluaciones parciales planificadas en el sílabo en los tiempos establecidos |           |
| Su   | respuesta<br>▼                                                                                                    |           |
| Cri  | terio evaluado:Orientación por tutorías                                                                               |           |
| 3. 1 | Reactivo propuesto: El profesor cumplió con la entrega de documentos habilitantes de su actividad tutorial            |           |

## 5. Al terminar de llenar el formulario, dar click en la opción GUARDAR

| A Scoevaluación Directivo                                                                                                    |  |
|----------------------------------------------------------------------------------------------------|--|
| Coevaluación Directivo                                                                                                    |  |
| <ol> <li>El profesor cumplió con la elaboración y aprobación del sílabo en el tiempo establecido.</li> <li>Su respuesta</li> <li>2. De acuerdo          <ul> <li>T</li> </ul> </li> </ol>                                                                    |  |
| <ul> <li>Criterio evaluado:Participación en el Sistema de Evaluación Estudiantil</li> <li>2. El profesor registró evaluaciones parciales planificadas en el sílabo en los tiempos establecidos</li> <li>Su respuesta</li> <li>3. En total acuerdo</li> </ul> |  |
| Criterio evaluado:Orientación por tutorías<br>3. El profesor cumplió con la entrega de documentos habilitantes de su actividad tutorial<br>Su respuesta<br>0. En total desacuerdo                                                                            |  |
|                                                                                                    |  |
| AULA VIRTUAL - ULEAM v1.15.0 © Copyright 2018                                                                                                    |  |

6. Repetir el proceso para cada docente.

Av. Circunvalación Vía a San Mateo

www.uleam.edu.ec

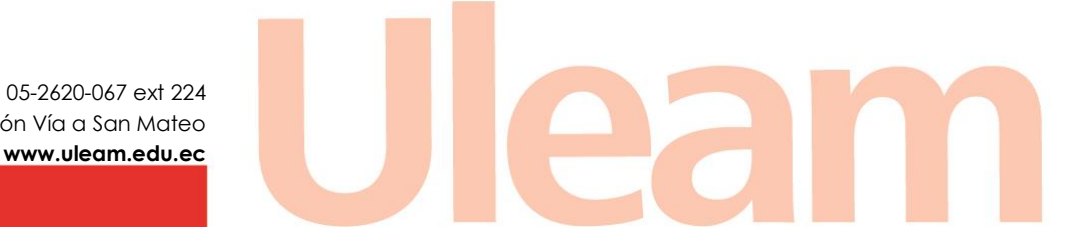